# Student Registration for February Science Office Hours

The Office of Student Assessment Services December 13, 2024

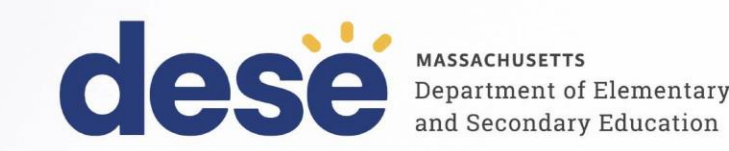

#### **Presenters**

Jodie Zalk, Manager of Test Administration and Publications Scott Kelley, Data and Reporting Specialist Shannon Cullen, MCAS Test Administration Coordinator Abbie Currier, eMetric Sr. Project Manager

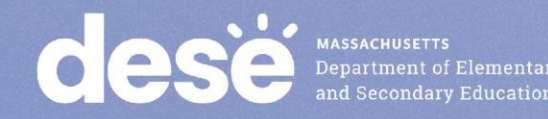

## **Logistics for This Session**

- Use the Q&A feature to ask a question.
  - We will answer some questions aloud at specified times during this training session, and we will email the Q&A afterwards.
  - Type your questions anytime, but we may not answer them in real time as some questions may be covered during the presentation.
  - Use the thumbs-up icon to "upvote" someone else's question.
  - Email student-specific questions to <u>mcas@mass.gov</u> instead of asking here.
- This session is being recorded and will be available in about a week in the MCAS Resource Center, along with the slides.
- Closed captioning has been enabled for participants who need it.

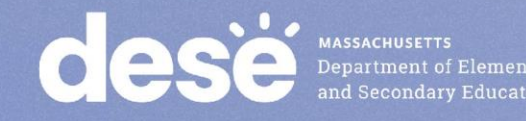

#### **Slides for This Session**

- Slides were emailed to participants before this session from • MCASEvents@cognia.org.
- Slides are now being posted in the chat.
  - If you cannot access the slides in the chat, ask in the Q&A. •
- After the session, we will send the slides again to participants, and they will be posted in the MCAS Resource Center along with the recording.

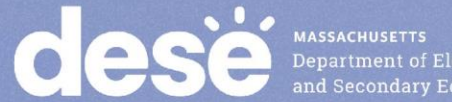

#### **Today's Agenda**

- 1. February Science Student Participation Guidelines and **Registration File**
- 2. Enrollment Transfer Process
- 3. Q&A and Additional Demonstrations

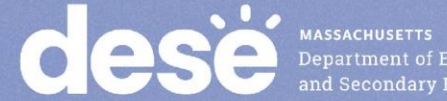

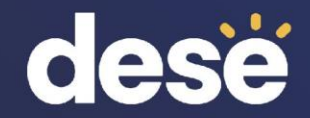

# 1. February Science Student Participation Guidelines and Registration File

#### **Student Registration Deadlines**

| Administration   | Initial Student Registration Window<br>Important for receiving manuals on time<br>and Student ID Labels for PBT |
|------------------|----------------------------------------------------------------------------------------------------|
| February Science | December 12, 2024–January 8, 2025                                                                               |
| March Retests    | January 21–31                                                                                                   |

#### See the <u>Statewide Testing Schedule</u> for the following:

- Extended deadlines for CBT
- Deadlines for updating student registration information (as needed) after administration

If a high school will not have any students participating in an administration, the school needs to email mcas@cognia.org to let them know by the above deadlines.

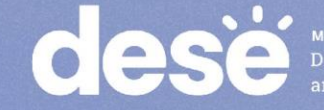

#### **General Participation Guidelines for February** Science

- Students can participate in either Biology or Introductory Physics during the • February Science administration.
- Students must participate in a high school Science test by the end of grade 10 for accountability purposes, and can test in grade 9 or 10.
- Students may participate in February for accountability purposes as well as for Adams Scholarship and Koplik Award eligibility.
  - Adams Scholarship eligibility is based on a student's first test attempt, but students may • retake a test to attempt to raise their score for the Koplik Award.
- For additional guidance •
  - High school participation guidelines: www.doe.mass.edu/mcas/highschool.html •
  - Update on Student Competency Determinations: www.doe.mass.edu/commissioner/spec-• advisories/2024-1211student-cd-update.html

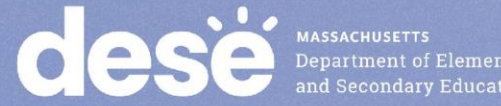

## The .CSV File for February Science

- Student Registration files from DESE
  - DESE creates .CSV files that schools can use as the basis for completing Student Registration.
  - Files follow the new file format for the MCAS Portal.
  - Accommodations are prepopulated from spring 2023 and 2024 STE.
- Student records included in the files
  - students in grades 9–11 who have not previously taken a high school science test
  - a very small number of students in grade 12 who were listed as grade 9 in June 2024 SIMS (These grade 12 students must participate in February or June Science for accountability purposes.)
- Student records not included in the files
  - students who were previously counted for accountability purposes
  - students who took the MCAS-Alt
  - students granted an appeal in high school Science

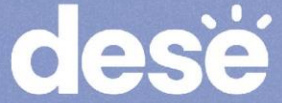

## Using the .CSV File for February Science

- Access your school's .CSV file in the MCAS 2025 folder in DropBox Central in • the DESE Security Portal on the first day of the Student Registration window (December 12).
- Files will follow the format • "Feb2025\_Sci\_Student\_Registration\_xxxxxxx.csv" where x's refer to your school and district code.
- Save the file locally, and update it based on which students will participate in the February administration.

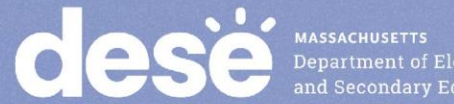

## **Frequently Asked Questions**

- What if a student is listed in the .CSV file, but has already earned a scaled score on a high school science test?
  - Contact <u>mcas@mass.gov</u> (please do not send SASIDs via email).

#### What if I need a transfer student's prior MCAS scores?

• In most cases, students' MCAS history is available in Edwin Analytics, once students are "claimed" by the new district.

• View the Student Assessment History Summary report (PE613).

- Edwin Analytics is available on the Department's Security Portal.
- See the Steps to Retrieve Students' MCAS Assessment History in Edwin Analytics on the <u>MCAS Results web page</u> for additional details.

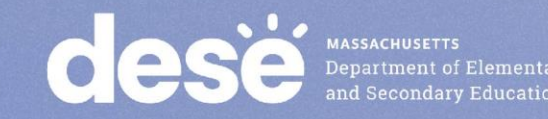

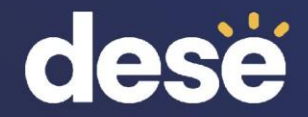

# 2. Enrollment Transfer Process

#### **Overview of Enrollment Transfers**

- Students are loaded to the MCAS Portal once per school year, regardless of which administration(s) they are taking.
- Schools will use the Enrollment Transfer feature in the MCAS Portal for transfer students who need to be registered for testing at their new school, who already exist in the MCAS Portal.
- When a school receives a transfer student who needs to be registered for testing, the first step should be to search for the student using the Enrollment Transfer page in the MCAS Portal.
  - Note: This is different from the previous test administration management system, PearsonAccess Next (PAN).

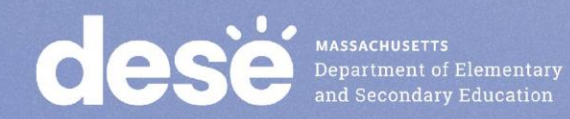

#### **Overview of Enrollment Transfers – New for 2025**

- Schools will use the Enrollment Transfer page in the Portal as the first step when receiving a new student to determine whether the student exists in the MCAS Portal.
  - This page will tell you whether the student already exists in the MCAS Portal.
- All school and district test coordinators associated with the sending school will receive email notifications for pending enrollment transfer requests.
- Student test sessions do not transfer from one school to another. Schools will use the Transfer Notes features to indicate which sessions a student has already completed.
- Schools may need to complete enrollment transfers more often in the MCAS Portal.

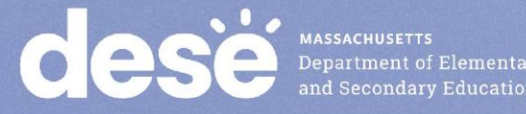

#### **Enrollment Transfer Overview**

| MCAS Portal<br>Section | Tasks to Complete in this Section                                                     | Who will complete these tasks?                                                                                                    |
|------------------------|---------------------------------------------------------------------------------------|----------------------------------------------------------------------------------------------------|
| Enrollment<br>Transfer | <ul> <li>Request to transfer a student into<br/>your school and district.</li> </ul>  | <ul> <li>STCs and DTCs may request to<br/>transfer a student.</li> </ul>                                                                                                    |
|                        | <ul> <li>Approve transfers other schools and<br/>districts have requested.</li> </ul> | <ul> <li>STCs and DTCs may approve student transfers.</li> <li>If a student does not currently belong to an organization, the MCAS Service Center will approve student transfers.</li> </ul> |

 When a receiving school requests a student transfer, the DTC and STC users associated with the sending school will receive an email notification.

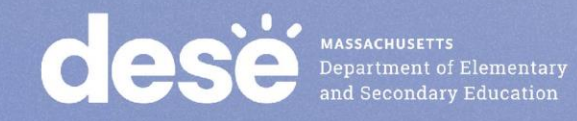

#### **Demonstration**

Transferring students within your district

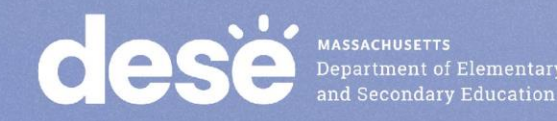

#### Transferring Students within a District

- 1. Sign in to the MCAS Portal and select Administration.
- 2. Click Students.
- 3. Locate the student you wish to update and click Enrollment Info.
- 4. Click **Unenroll** to unenroll the student from the current school and click **Yes** to confirm.

| Enro                    | llment Informatior      | n for Stu | ident, Demo (999         | 9955113) |              |                    |      |
|-------------------------|-------------------------|-----------|--------------------------|----------|--------------|--------------------|------|
|                         |                         |           |                          |          |              |                    |      |
| District                | School                  | Grade     | <b>Enrollment Status</b> |          |              |                    |      |
| Cyber City              | Cyber City Sch QA       | 11        | Enrolled                 | Unenroll | View Classes | View Test Sessions | Edit |
| Enroll studen<br>« Back | t in a different school |           |                          |          |              |                    |      |

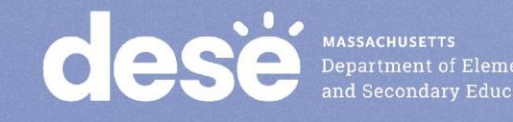

#### Transferring Students within a District (cont'd)

- 5. Click Enroll student in a different school.
- 6. Select the new school from the organization drop down and click Enroll Student.
- 7. Ensure the student's information is correct and click Save.

Note that only District Test Coordinators may transfer students within a district. School test coordinators should contact their DTC for assistance.

> MASSACHUSETTS Department of Ele and Secondary Edu

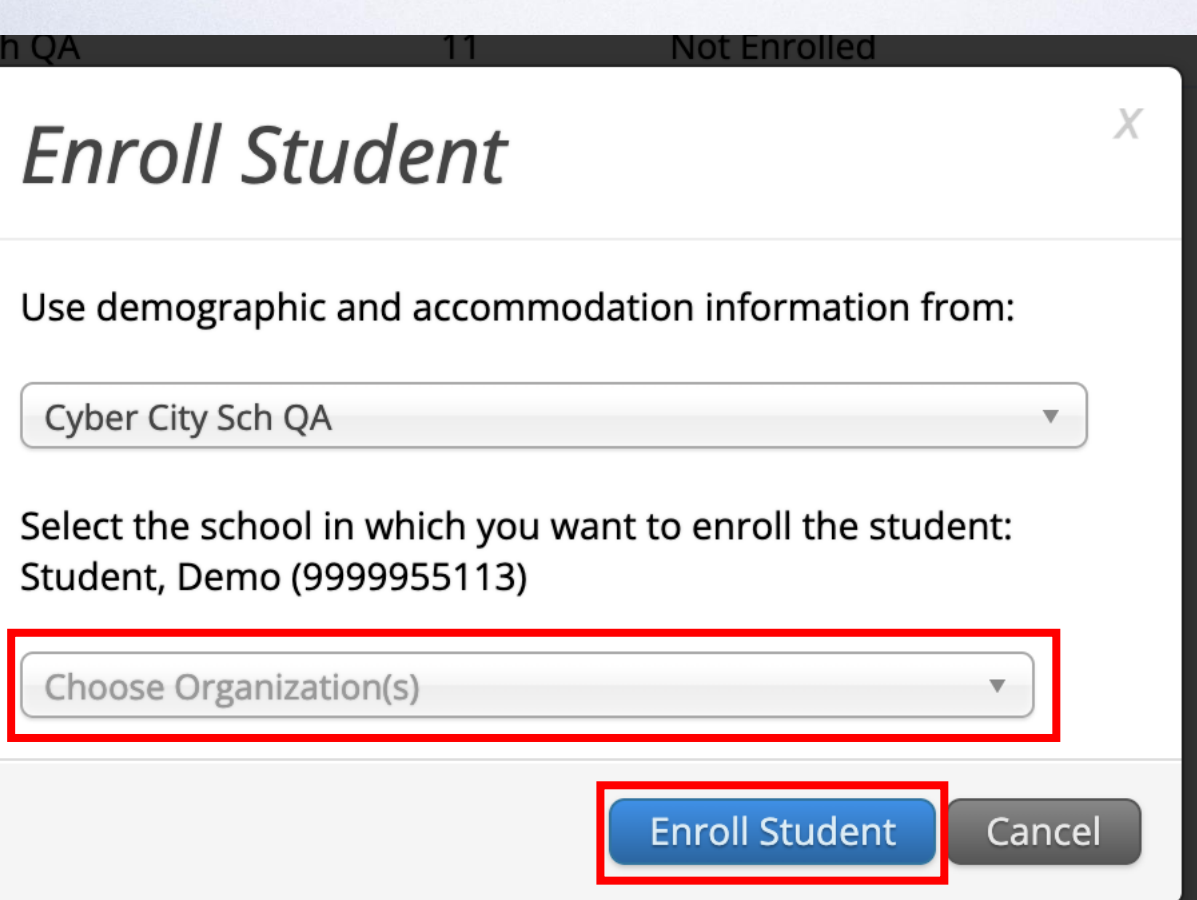

#### **Demonstrations**

- Transferring students outside your district
  - Requesting student transfers
  - Approving student transfer requests
  - Entering and reviewing transfer notes

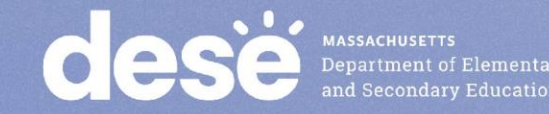

## Transferring Students <u>from Outside Your District</u>: Requesting a Student Enrollment Transfer

- 1. Sign in to the MCAS Portal and select Administration.
- 2. Select Enrollment Transfer.
- 3. On the Enrollment Transfer page, select Request Transfer.
- 4. Enter the student's SASID, last name, and date of birth.
- 5. Select Search.

| Enrollment Transfer                                                       | Dequest Enrollment Transfer   |
|---------------------------------------------------------------------------|-------------------------------|
| Cyber Falls   Pending  Request Transfer                                   | Request Enronnent Transfer    |
| Approvals Requests                                                        | State Student ID: *           |
| There is no data found for the selected criteria.                         | Last Name: *                  |
|                                                                           | Date of Birth (MM/DD/YYYY): * |
|                                                                           | Search                        |
| CESE MASSACHUSETTS<br>Department of Elementary<br>and Secondary Education |                               |

#### Transferring Students from Outside Your District: Requesting a Student Enrollment Transfer (cont'd)

- 5. If the student is found, select the school into which you want to transfer the student.
- 6. If this request is during the testing window, use the Notes to ask questions as needed.
- 7. Select Submit Request.

| Request Enrolln                                                                           | nent Transfer                                 | X |
|-------------------------------------------------------------------------------------------|-----------------------------------------------|---|
| State Student ID: *<br>Last Name: *<br>Date of Birth (MM/DD/YYYY): *                      | 9999955113<br>student<br>09/20/2000<br>Search |   |
| Student found. Select organizat<br>Student will be transferred fro<br>Cyber City Sch3-003 | tion information below:<br>om:                |   |
| Select the school in which you<br>Cyber City Sch4-004 (Cyber Cit<br>Notes: (Optional)     | y)                                            |   |
|                                                                                           | Submit Request Cancel                         |   |

#### Transferring Students <u>from Outside Your District</u>: Requesting a Student Enrollment Transfer (cont'd)

- Any student transfers you have initiated will appear on the Requests tab.
- Select Cancel to cancel the transfer request.

| Enrollm      | nent Transfer |            |               |                          |                       |                       |                      |        |
|--------------|---------------|------------|---------------|--------------------------|-----------------------|-----------------------|----------------------|--------|
| Cyber Fal    | lls           |            | Pending       | T                        |                       |                       | Request Transfer     |        |
| Approvals    | Requests      |            |               |                          |                       |                       |                      |        |
| Baguast ID Q |               | First Name | Last Name 🔾   | Postulating Organization | Assigned Organization | Portugat Data         | Status               |        |
| 5            | 9999955113    | Demo       | Student       | Cyber Falls Sch1-001     | Cyber City Sch1-001   | 12/06/2024 3:51:17 PM | Pending View Details | Cancel |
|              |               |            | Showing 1 - 1 | of 1                     |                       |                       |                      |        |

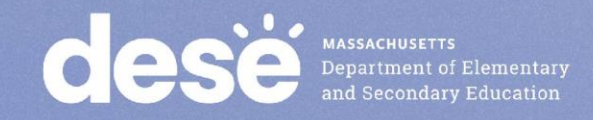

#### Approving a Student Enrollment Transfer

- 1. Any student transfers waiting for your approval will appear on the **Approvals** tab.
- 2. DTCs and STCs will be notified of enrollment transfers that need their review via email and on the Administration home page.
- 3. Review the request and add transfer notes. Click **Approve** to approve the transfer or click **Reject** to reject the request.

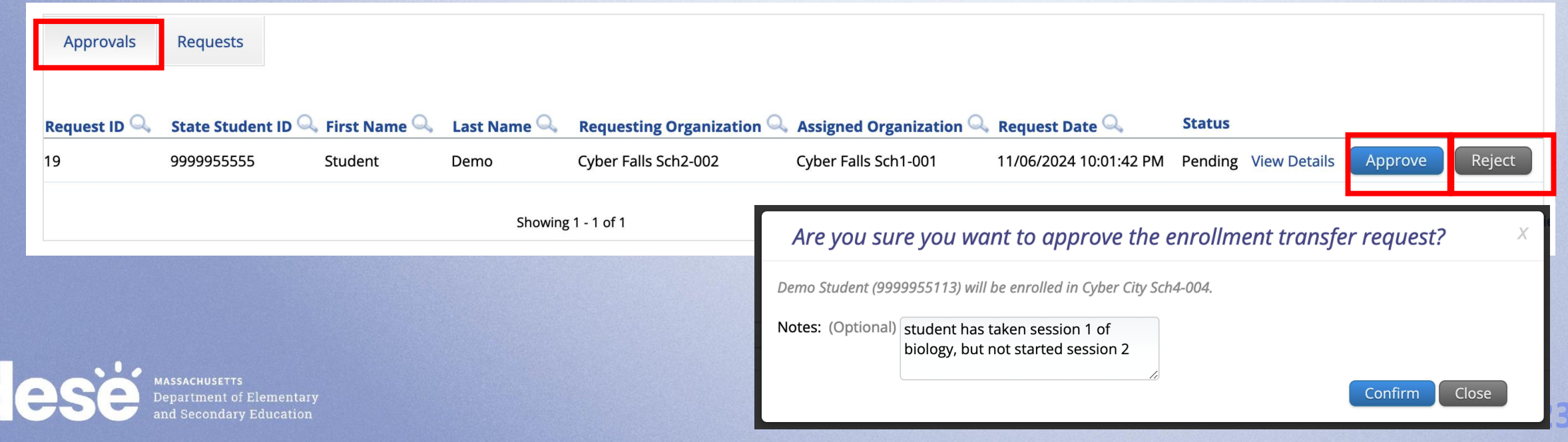

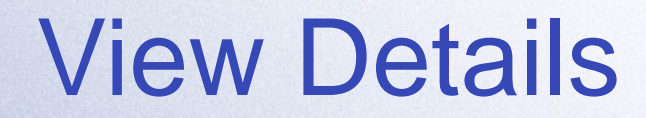

- Student test sessions do not move from one school to another in the MCAS Portal. Schools will use the Transfer Notes features to note any test sessions the student has already completed.
- Schools can refer to the View Details screen at any time to view the Transfer Notes for an enrollment transfer.

| Approva                      | ls Reque          | sts           |                                                |                                         |                                                   |                                                |                                         |                   |              |                                     |                                                                                  |                                               |                        |          |       |
|------------------------------|-------------------|---------------|------------------------------------------------|-----------------------------------------|---------------------------------------------------|------------------------------------------------|-----------------------------------------|-------------------|--------------|-------------------------------------|----------------------------------------------------------------------------------|-----------------------------------------------|------------------------|----------|-------|
| <mark>Request ID</mark><br>5 | Q. State<br>99999 | Student ID Q  | First Name 🔍<br>Demo                           | Last Name Q<br>Student<br>Showing 1 - 1 | Requesting Organization Q<br>Cyber Falls Sch1-001 | Assigned Organization Q<br>Cyber City Sch1-001 | Request Date 🔍<br>12/06/2024 3:51:17 PM | Status<br>Pending | /iew Details | Cancel                              |                                                                                  |                                               |                        |          |       |
|                              |                   |               |                                                |                                         |                                                   |                                                |                                         |                   | Transf       | fer requ                            | est details of                                                                   | Demo Stud                                     | ent (99999             | 55113)   | Х     |
|                              |                   |               |                                                |                                         |                                                   |                                                |                                         | R                 | equest l     | Details:<br>Reque<br>Date:<br>Notes | e <b>sted By:</b> Abbie Curr<br>12/06/2024 3:51:17<br><b>:</b> Student has taken | rier (acurrier-adm<br>PM<br>Feb Biology Sessi | )<br>on 1, but not ses | ssion 2. |       |
| de                           | S                 | Depa<br>and S | ACHUSETTS<br>rtment of Eleme<br>Secondary Educ | entary<br>ation                         |                                                   |                                                |                                         |                   |              |                                     |                                                                                  |                                               |                        |          | Close |

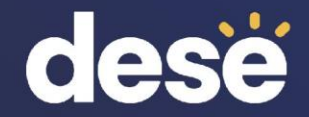

# 3. Q & A and Additional Demonstrations

#### **Additional Resources**

| Resource                                                                                                    | Location                                                                                                    |
|----------------------------------------------------------------------------------------------------|----------------------------------------------------------------------------------------------------|
| MCAS Resource Center                                                                                                    | mcas.onlinehelp.cognia.org                                                                                                    |
| <ul> <li>MCAS Portal user guides</li> <li>Student Registration Guide</li> <li>MCAS Portal User Management Guide</li> </ul>                                                                          | https://mcas.onlinehelp.cognia.org/portal/                                                                                                    |
| <ul> <li>Technology Information</li> <li>Technology Guidelines for MCAS<br/>Computer-Based Testing</li> <li>Guide to Installing the MCAS Student Kiosk<br/>and Conducting Site Readiness</li> </ul> | https://mcas.onlinehelp.cognia.org/<br>technology-setup/                                                                                      |
| Student Assessment Updates<br>(Biweekly email with important updates about<br>the MCAS program)                                                                                                    | www.doe.mass.edu/mcas/updates.html<br>If you do not already receive this email, subscribe<br>using this link: <u>http://eepurl.com/ghSOhH</u> |

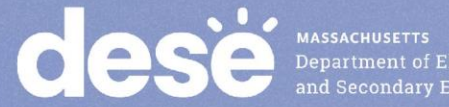

# **Questions & Answers**

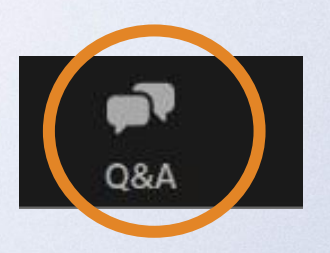

# Use the "Q&A" feature to ask questions.

| Question and Answer         |               |          |    |  |
|-----------------------------|---------------|----------|----|--|
| Welco                       | ome           |          |    |  |
| Feel free to ask the host a | and panelists | questior | IS |  |
|                             |               |          |    |  |
|                             |               |          |    |  |
| Type your question here     |               |          |    |  |
| Type your question nere     |               |          |    |  |
| Type your question nere     |               |          |    |  |

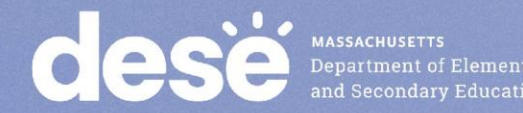

#### **Next Steps**

- Today: Complete the evaluation form.
  - Responses are associated with the name and email address used to log in.
  - Email your input to <u>mcas@mass.gov</u> if you have problems accessing or completing the form.

#### • Within one week:

- Receive an email with the Q&A from this session
- Recording will be available

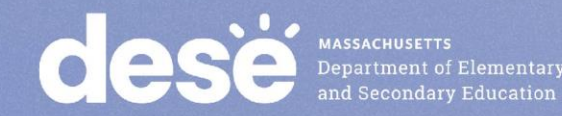

## **Email and Phone Support**

#### **MCAS Service Center**

- Questions on logistics and technology
  - Web: <u>https://mcas.onlinehelp.cognia.org/</u>
  - Email: mcas@cognia.org
  - Phone: 800-737-5103
  - **TTY:** 888-222-1671
  - Live chat is available at the link on the bottom of the page at the MCAS Resource Center

#### **DESE Student Assessment** Services

- Policy questions (e.g., student participation, accommodations)
  - Web: www.doe.mass.edu/mcas
  - Email: <u>mcas@mass.gov</u>
  - Phone: 781-338-3625
  - **TTY:** 800-439-2370

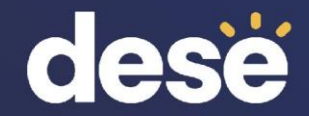

## **THANK YOU**

**The Office of Student Assessment Services** 

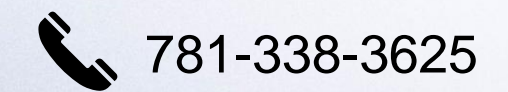

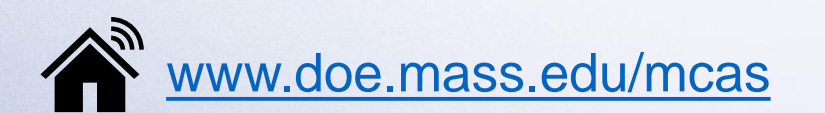

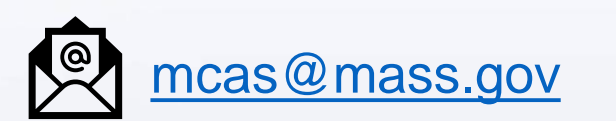

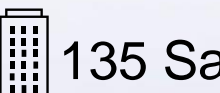

135 Santilli Highway, Everett, MA 02149